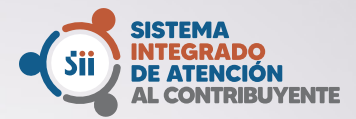

# TU COMPUTADOR TU OFICINA DEL SII

#### NUEVO TRÁMITE en línea

# VERIFICACIÓN DE ACTIVIDADES

Desde el 1 de junio, trámites que antes requerían acudir a las oficinas del SII, ahora pueden realizarse 100% en línea.

## QAQ

#### ¿QUIÉNES SOLICITAN **VERIFICACIÓN DE ACTIVIDADES?**

Todos los contribuyentes de Primera Categoría afectos a IVA y que requieran emitir documentos que dan derecho a Crédito Fiscal, además de aquellos que estando autorizados a emitir los documentos que dan derecho a Crédito Fiscal, informan la incorporación de nuevos giros (o actividades) afectos a IVA.

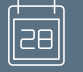

Sii Servicio d Impuosto Internes

#### ¿CUÁNDO SE HACE EL TRÁMITE?

Cuando el contribuyente solicite por primera vez autorización para emitir documentos que dan derecho al Crédito Fiscal del IVA. También cuando, se informe un cambio o ampliación de giros o actividades afectas a IVA.

#### Requisitos para realizar el trámite

Contar con Clave Tributaria

• Ser Contribuyente de Primera Categoría afecto a IVA que aún no se encuentre autorizado para emitir documentos que dan derecho a Crédito Fiscal del IVA

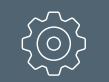

### ¿CÓMO SE HACE?

El trámite se puede realizar 100% por internet, en sii.cl.

olo

#### DOCUMENTACIÓN REQUERIDA

- Factura de Proveedores.
- Contrato de arrendamiento/compra instalaciones.
- · Contrato de arrendamiento/compra de maquinarias.
- Contrato de prestación de servicio.
  Contrato de ejecución de obras.
- Contrato de autorización de compra/venta
- Orden de compra.

Recuerda: Tus antecedentes serán revisados por el SII, organismo que puede solicitarte nuevos documentos a través de tu correo electrónico.

## PASO A PASO: VERIFICACIÓN DE ACTIVIDADES

ectaro que estoy en condiciones veri

| Servicios online                                  |      | Verificación de actividad               |  |  |
|---------------------------------------------------|------|-----------------------------------------|--|--|
| Q. Buscar en menú Servicios online                |      | Solicitar verificación de actividad     |  |  |
| Clave tributaria y Representantes<br>electrónicos | ~    | Consulta estado verificación y acredita |  |  |
| RUT e Inicio de actividades                       | ~    |                                         |  |  |
| Actualización de información                      | ~    |                                         |  |  |
| Peticiones Administrativas y otra<br>Solicitudes  | s 🔨  |                                         |  |  |
| <ul> <li>Peticiones Administrativas</li> </ul>    |      |                                         |  |  |
| <ul> <li>Regimenes tributarios</li> </ul>         |      |                                         |  |  |
| - Verificación de actividad                       |      |                                         |  |  |
| <ul> <li>Aviso de venta de vehículos</li> </ul>   |      |                                         |  |  |
| · Solicitud de contabilidad computacion           | ler  |                                         |  |  |
| <ul> <li>Impresoras fiscales</li> </ul>           |      |                                         |  |  |
| <ul> <li>Máquinas registradoras</li> </ul>        |      |                                         |  |  |
| Dar aviso de pérdida y/o recuperación             | n de |                                         |  |  |

CONSULTA ESTADO DE VERIFICACIÓN Y ACREDITACIÓN

our -

En MiSII, Trámites en línea, elige "Peticiones Administrativas y otras Solicitudes", selecciona "Verificación de Actividad" y luego, "Solicitud de verificación de actividad".

### 3

Si debes acreditar selecciona la opción "Consulta estado verificación y acreditación".

|                                          | iocumentos a presentar: |              |                                    |                     |   |  |  |  |
|------------------------------------------|-------------------------|--------------|------------------------------------|---------------------|---|--|--|--|
| Tipo de<br>Documento                     | Requisito               | Estado       | Nombre archivo                     | Adjuntar/Reutilizar | 0 |  |  |  |
| Mapa o Plano<br>de acceso a<br>domicilio | Opcional                | Por ingresar |                                    | 00                  |   |  |  |  |
| Orden de<br>Compra                       | Opcional                | Ingresado    | 1.<br>Untitled_04162016_082824.pdf | 00                  |   |  |  |  |
| Contrato                                 | Opcional                | Por Ingreser |                                    | 00                  |   |  |  |  |
| Contrato de<br>arriendo                  | Opcional                | Por Ingreser |                                    | 00                  |   |  |  |  |
| Contrato de<br>compre                    | Opcional                | Por ingresar |                                    | 00                  |   |  |  |  |
| Contrato de<br>construcción              | Opcional                | Por Ingreser |                                    | 00                  |   |  |  |  |
| Contrato de<br>obras                     | Optional                | Por ingresar |                                    | 00                  |   |  |  |  |
| Facture                                  | Optional                | Por ingreser |                                    | 12                  |   |  |  |  |

Ingresa la dirección para cada actividad. Selecciona "Enviar Solicitud" y el sistema te informará si tu trámite queda autorizado y finalizado, o bien, si debes adjuntar documentos para su acreditación.

4

Adjunta los documentos solicitados por el SII. Para facturas solo se pedirá número de RUT del emisor y el folio del documento

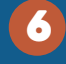

Una vez revisados satisfactoriamente los antecedentes entregados recibirás un correo electrónico con la verificación autorizada

Selecciona "Enviar trámite" y tus antecedentes serán revisados por el SIL En caso que se requiera nueva información, se te informará por correo electrónico.

| Fecture<br>electrónica | Opcional                        | Por ingresar          |             | 12                                |              |
|------------------------|---------------------------------|-----------------------|-------------|-----------------------------------|--------------|
| + Agregar of           | tro tipo de do                  | cumento no incluido e | n la lista. |                                   |              |
|                        |                                 |                       |             |                                   |              |
| Suc                    |                                 | X                     | Re er       | ealiza tus trá<br>1 línea en sii. | mites<br>.cl |
|                        | rvicio de<br>spuestos<br>ternos |                       |             | ji bi                             | ril de 2020  |
| da), contribu          | vente:                          |                       |             |                                   |              |
|                        |                                 |                       |             |                                   |              |

Revisaremos le In 5 días hábil